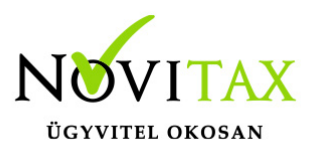

# Rendelés importálás Excel (97-2003 verziójú XLS) munkalapból

Az importáláshoz a **Rendelés-nyilvántartás (RETAX)** használata szükséges, ami kiegészítő modulja a számlázó moduloknak (WINTAX, IPTAX, RAXLA).

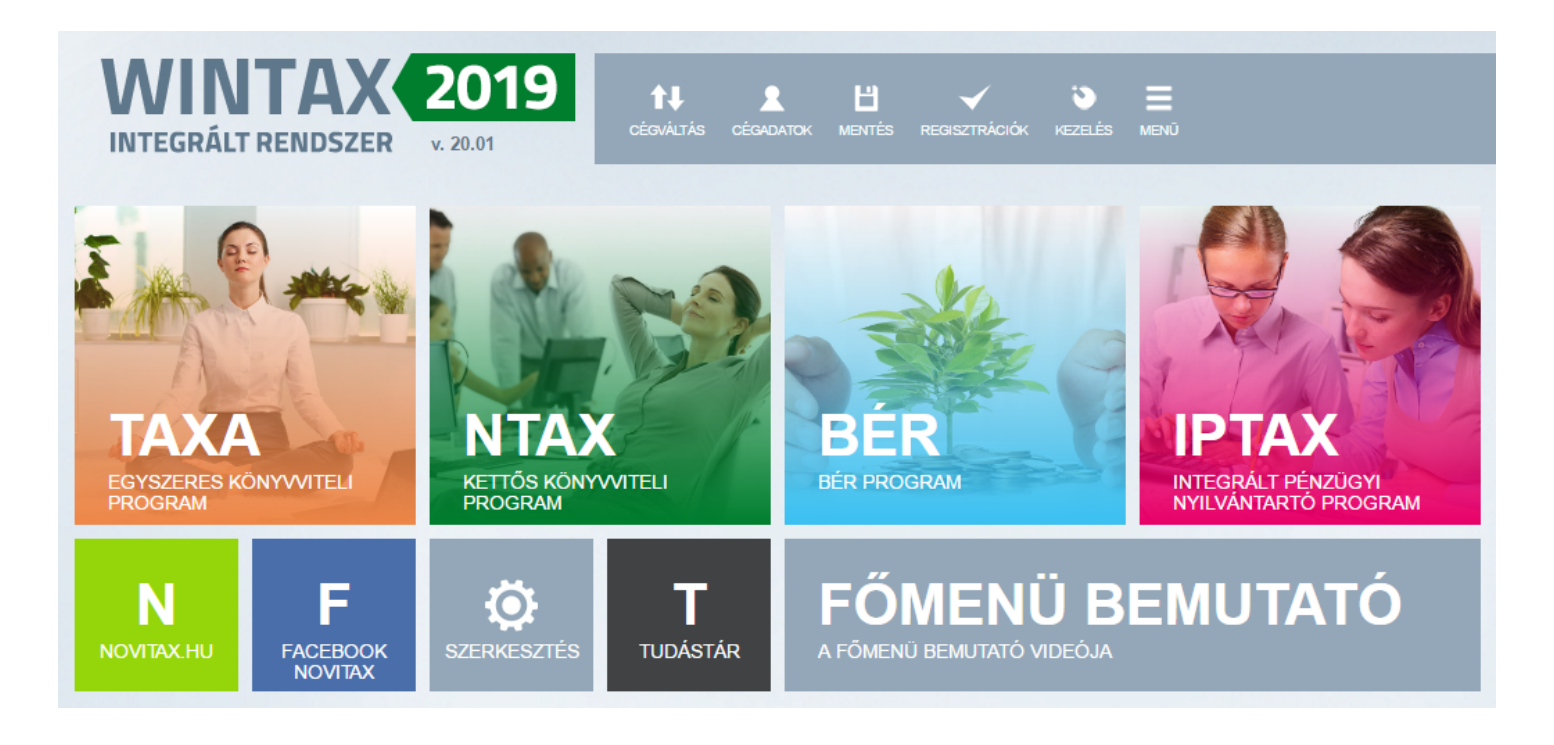

Vevői és Szállítói rendeléseket egyaránt lehetséges importálni Excel munkalapból. Az importálás előtt célszerű mentést végezni a főmenü *Ment-Tölt / Adatok mentése* menüpontban az esetlegesen sikertelen importálás esetén a mentés az *Adatok visszatöltése* menüponttal az importálás előtti állapot visszatölthető.

Az importálást a Szerviz / Importálás, exportálás / Importálás... menüpontjában lehet

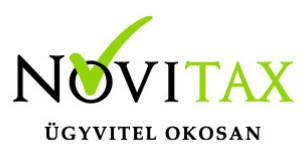

kezdeményezni.

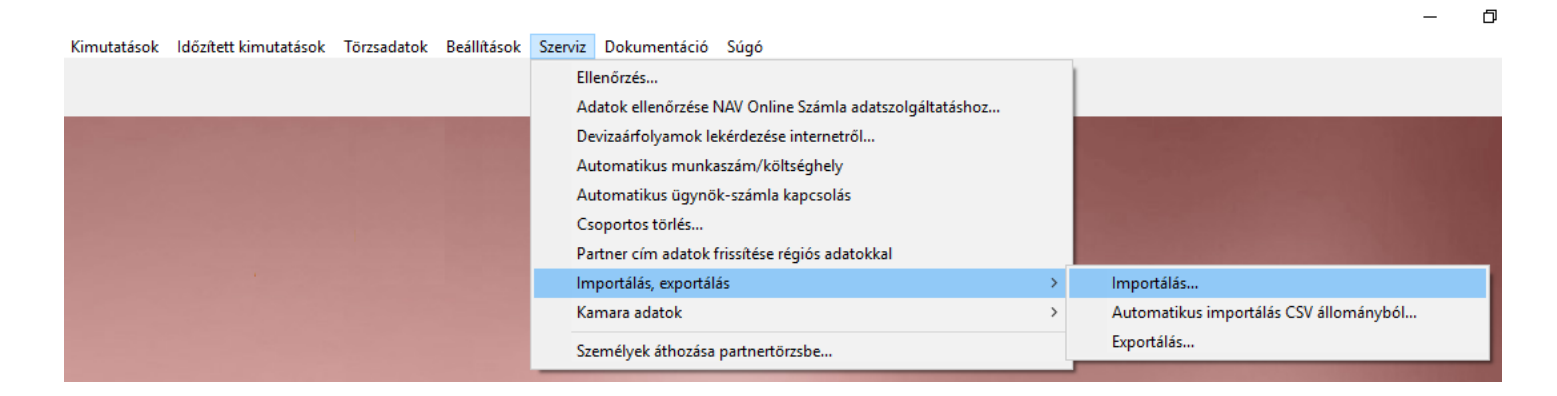

Az importálási lehetőségek közül az *Importálás Microsoft Excel munkalapból (XLS)* lehetőséget kell választani.

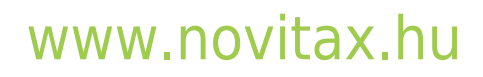

1105 Budapest, Gitár utca 4. | Tel.: (+36 1) 263-2363 | E-mail: novitax@novitax.hu

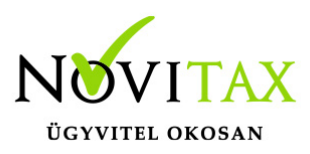

| Importalias tipusanak livalasatasa                                           | ж |
|------------------------------------------------------------------------------|---|
| Válassza ki az importálás típusát                                            |   |
| <ul> <li>Cikk, Partner, Számla/Szállítólevél CSV állományból</li> </ul>      |   |
| <ul> <li>A MeriSoft Jármű mérlegelő programjából</li> </ul>                  |   |
| <ul> <li>Közüzemi számla CSV állományból</li> </ul>                          |   |
| <ul> <li>OTP csoportos beszedési megbízás</li> </ul>                         |   |
| <ul> <li>Törzsadatok, számla és raktár szöveges állományból (TXT)</li> </ul> |   |
| <ul> <li>Számlák Diamond rendszerből</li> </ul>                              |   |
| Importálás Microsoft Excel munkalapból (XLS)                                 |   |
| ○ Új CSV importálás                                                          |   |
| <ul> <li>Cikk, Partner és Bizonylat XML állományból</li> </ul>               |   |
| <ul> <li>Bevételezés (VB) a készletmozgásokba (CSV)</li> </ul>               |   |
| <ul> <li>Importálás Cobra rendszerből (TXT)</li> </ul>                       |   |
| Importálás FuvarSys rendszerből                                              |   |
| <ul> <li>Partner Datamagic rendszerből (CSV)</li> </ul>                      |   |
| <ul> <li>Cikk, termékdíj és készlet adatok (CSV)</li> </ul>                  |   |
| <ul> <li>Importálás Movex rendszerből (TXT)</li> </ul>                       |   |
| <ul> <li>Partner RevolExpress rendszerből (CSV)</li> </ul>                   |   |
| <ul> <li>Importálás IntraLOG rendszerből (CSV)</li> </ul>                    |   |
| <ul> <li>Vonalkód importálása cikkekhez (CSV)</li> </ul>                     |   |
| <ul> <li>Novitax Partner importálás (XML)</li> </ul>                         |   |
| <ul> <li>KompKonzult importálás (CSV)</li> </ul>                             |   |
|                                                                              |   |
| ✓ OK X Mégsem                                                                |   |

A *Számlázó adattábla / adatszerkezet* lehetőségnél a *Rendelés*t kell választani. Az importáláshoz szükéges elmentett XLS fájlt az *Import állomány* lehetőségnél meg kell nyitni.

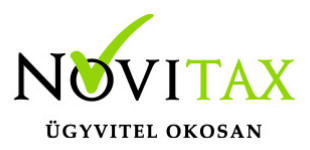

Fontos, hogy az XLS fájl nem lehet nyitva a Microsoft Excel illetve más programban az importálás alatt. Az importálás Microsoft komponens használatát is igénybe veheti, ezért az importálás olyan gépen kezdeményezhető, amelyen telepített Microsoft Excel vagy Office csomag található.

Az oszlopokat a Számlázó adattábla mezői (\* = Kötelező) és a Microsoft(R) Excel(R) oszlopok lehetőségnél ki kell jelölni és az Összerendelés -> gombbal össze kell párosítani. Az Ezres elválasztót, a Tizedes elválasztót, a Kihagyandó sorok száma a táblázat tetejétől, a Munkalap neve és a Dátumformátum mezőket be kell állítani.

Ez után célszerű a beállított értékeket a **Mentés** gombbal elmenteni, hogy későbbiekben ne kelljen a beállításokat újra megadni és az új importálásnál egyszerűen a **Betöltés** lehetőséggel be lehessen tölteni az összepárosításokat.

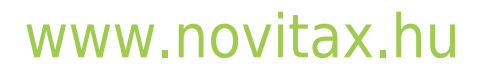

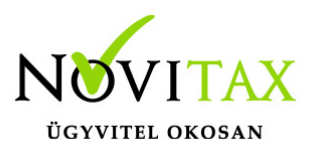

| /licrosoft(R) Excel(R) importálás              |                                                                                                    |
|------------------------------------------------|----------------------------------------------------------------------------------------------------|
| Számlázó adattábla / adatszerkezet<br>Rendelés | Excel oszlopok és adattáblamezők összerendelései     Partner kódja* -> Excel oszlop A     Kolto* > Excel oszlop B |
| Számlázó adattábla mezői (* = Kötelező)        | Rendelésszöveg 1 -> Excel oszlop C                                                                                |
| Partner kódja*                                 | Cikk kódja (*1) -> Excel oszlop D                                                                                 |
| Kelte*                                         | Saját cikkszám (*1) -> Excel oszlop E                                                                             |
| Kért kiszállítás                               | Mennyiség* -> Excel oszlop F                                                                                      |
| Ajánlat érvényes (csak árajánlatoknál)         | Mennyiségi egység* -> Excel oszlop G                                                                              |
| Deviza                                         | Egységár forintban (*2) -> Excel oszlop H                                                                         |
| Denting forfalling                             |                                                                                                    |
| Microsoft(R) Excel(R) oszlopok                 |                                                                                                    |
| Excel oszlop A                                 | <u>^</u>                                                                                                    |
| Excel oszlop B                                 |                                                                                                    |
| Excel oszlop C                                 |                                                                                                    |
| Excel oszlop D                                 |                                                                                                    |
| Excel oszlop E                                 |                                                                                                    |
| Fundamente                                     |                                                                                                    |
| További oszlopok Összerende                    | delés -> Eltávolítás Összerendelések törlése                                                                      |
| Beállítások                                    |                                                                                                    |
| D:\import1.xls                                 |                                                                                                    |
|                                                |                                                                                                    |
| Ezres elválasztó Tizedes elválasztó            | ó / Kihagyandó sorok száma a táblázat tetejétől 🔍 🔽                                                               |
| Munkalap neve Munka1                           | Dátumformátum yyyy.mm.dd pl.: yyyy.mm.dd                                                                          |
| 🗃 Betöltés 🛛 🖬 Mentés 🔹 Továl                  | ábbi beállítások 🗸 Mégsem                                                                                         |

Az importálás közvetlen megkezdése előtt *További beállítások…* lehetőségre kattintva a *Rendeléstípus* mezőben ki kell választani a *Vevői-* vagy *Szállítói rendelés*típust. Amenniyben a áfa nincs megadva a cikktörzsben, akkor itt beállítható. Az XLS-ben lévő árak, ha nem nettók, akkor itt még átállítható.

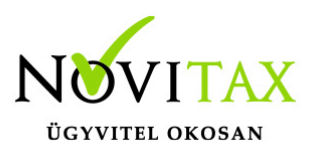

| További Rendelés importálás beállítások                                                                                                    | × |
|----------------------------------------------------------------------------------------------------|---|
| Rendelés import beállítások<br>Rendeléstípus •<br>Áfa típus és kulcs (ha a cikkben nincs megadva)<br>□ Bruttó egységárak az Excel táblában (szürke = cikktörzsből olvassa)<br>□ Rendelésszám képzése az Árajánlat/Rendelés kelte dátumból | • |
| ✓ OK Xégsem                                                                                                    |   |

A fenti bállításhoz tartozó két tételsoros teszt rendelés az Excelben megnyitva így néz ki:

|   | А | В          | С                              | D | E        | F | G  | Н          |
|---|---|------------|--------------------------------|---|----------|---|----|------------|
| 1 | 1 | 2019.02.01 | Rendelés szabad szöveges része | 1 | SCK_1001 | 1 | DB | 100 000,00 |
| 2 | 1 | 2019.02.01 | Rendelés szabad szöveges része | 2 | SCK_1002 | 3 | DB | 123,50     |